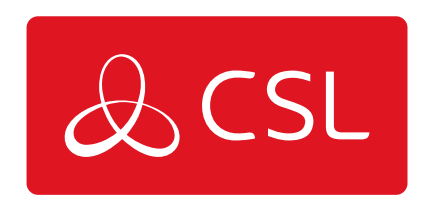

# SIGNAL ANALYSER

## PASO 8. MODO MONITOR (WI-FI)

CONNECTED • SECURE • LIVE

### Signal Analyser

Paso 8. Modo Monitor (Wi-Fi)

1 - Selecciona el icono Modo Monitor

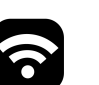

 $\mathbb{N}$ 

- 2 Selecciona el icono Wi-Fi
- 3 Elija entre SSID, Canal, MAC, Conectar

#### SSID

El Modo Monitor en Vivo se ejecutará en un SSID específico

1 - Selecciona el icono SSID

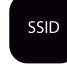

2 - Elija el SSID que desea monitorizar (para asegurarse de que se muestran todos los SSID disponibles pulse actualizar)

3 - Ahora se ejecutará el modo Live Monitor

#### CANAL

El Modo Monitor en Directo se ejecutará en un canal específico

1 - Selecciona el icono Canal

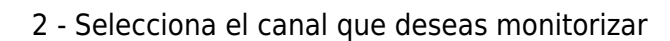

3 - El Modo Monitor en Vivo ahora ejecutará una lista de Puntos de Acceso (APs) por canal que se mostrará a través de una tabla. Pulse cualquier canal con APs presentes para ver los SSIDs y las intensidades de señal (en dBm)

#### MAC

El Modo Monitor en Vivo se ejecutará en una dirección MAC específica

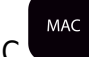

- 1 Selecciona el icono MAC
- 2 Selecciona la dirección MAC que deseas monitorizar
- 3 El modo Live Monitor se ejecutará

#### CONECTAR

Conéctese a un SSID específico y ejecute el Modo Live Monitor

1 - Selecciona el icono de conexión y señalará constantemente a Google para proporcionarte los tiempos de ping en ms

- 2 Selecciona el SSID al que deseas conectarte
- 3 Introduzca la contraseña para el SSID que ha seleccionado
- 4 Ahora se ejecutará el modo de monitorización en directo